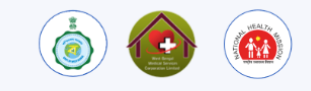

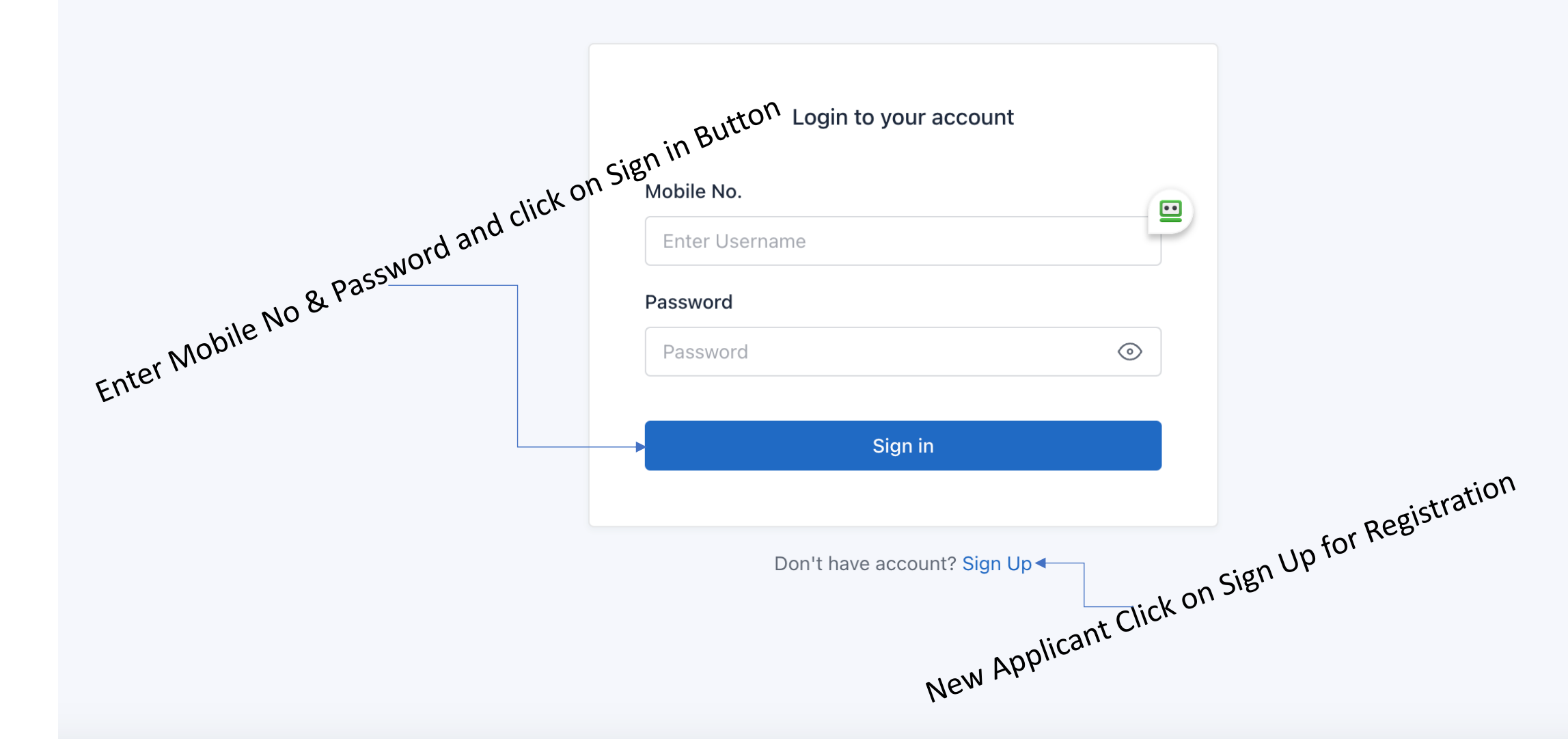

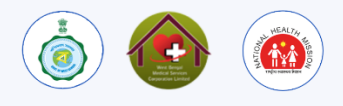

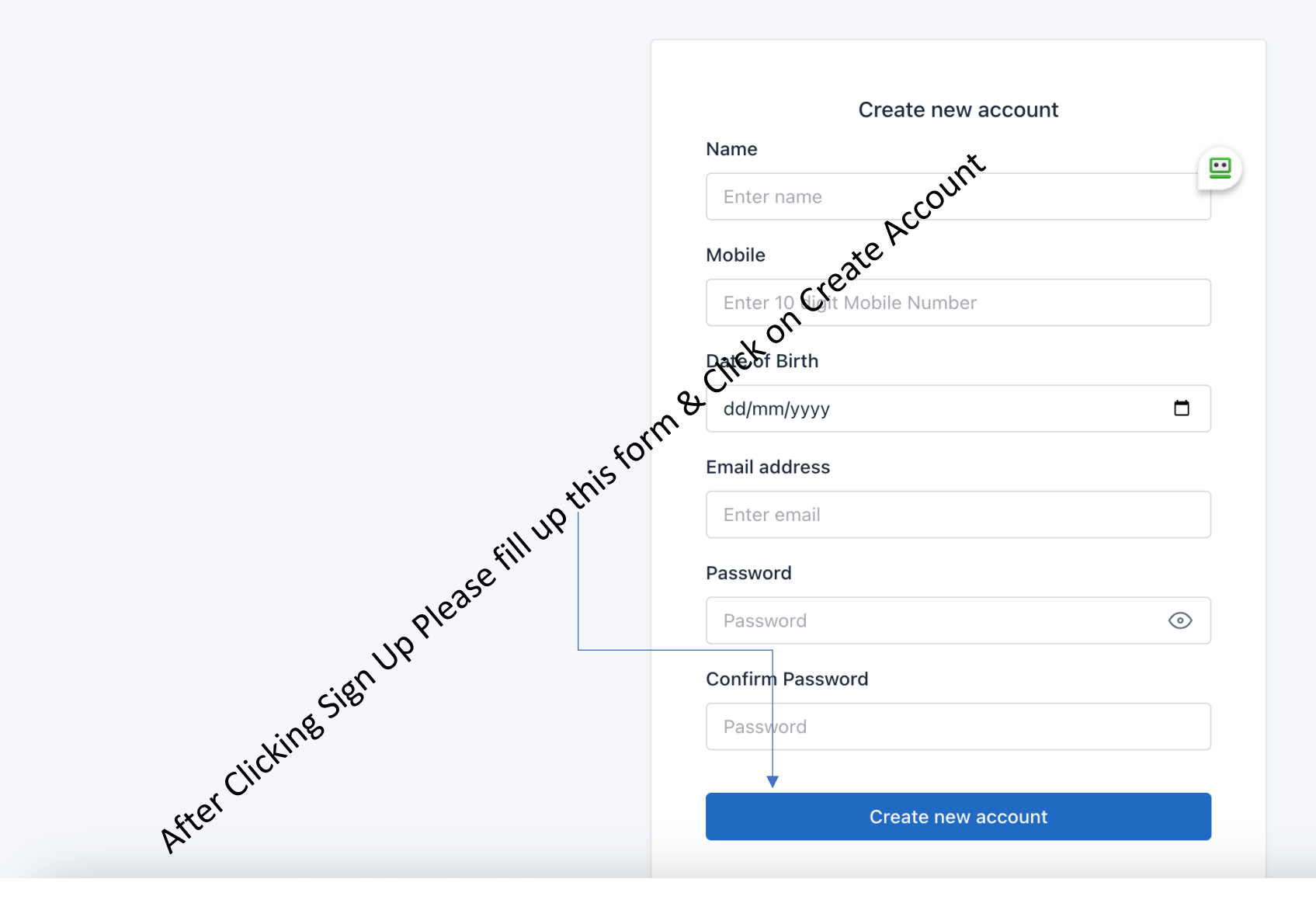

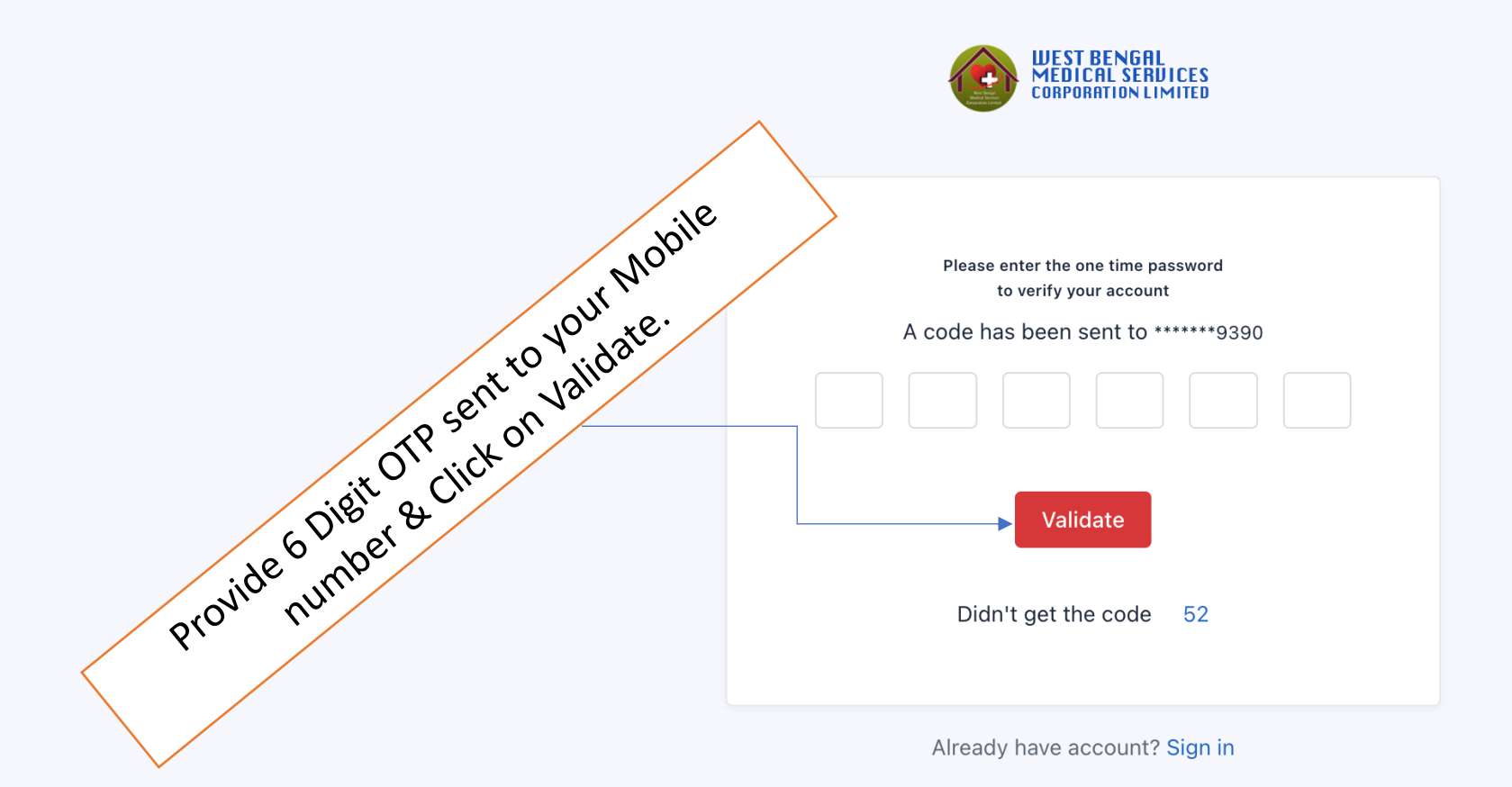

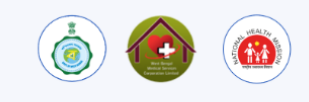

|               | cign in Button Login to your account |         |
|---------------|--------------------------------------|---------|
| , dick or     | Mobile No.                           | ••      |
| word and city | Enter Username                       |         |
| NO & Passwe   | Password                             |         |
| ter Mobile    | Password                             | $\odot$ |
| Eura          |                                      |         |
|               | Sign in                              |         |
|               |                                      |         |

Don't have account? Sign Up

۵ 🕲 🔞

NRMAL BISWAS

|     | Application                 |                     |                |                         |                            |                         |             |         |                   |              |                 |                  |  |
|-----|-----------------------------|---------------------|----------------|-------------------------|----------------------------|-------------------------|-------------|---------|-------------------|--------------|-----------------|------------------|--|
|     |                             |                     |                |                         | Appl                       | lied For                |             |         |                   |              |                 |                  |  |
|     |                             |                     |                | Appl                    | lication Not Done Yet. P   | lease Fillup Mandato    | y Field Fir | e.      |                   |              |                 |                  |  |
|     |                             |                     |                |                         | Applica                    | tion Form               |             |         |                   |              |                 |                  |  |
|     | Personal Information        |                     |                |                         |                            |                         |             |         |                   |              |                 |                  |  |
|     | Name *                      |                     |                | Email                   | ID •                       |                         |             | Mo      | bile No. *        |              | Date of Birth   | . ,              |  |
| •   | NIRMAL BISWAS               |                     |                | NIRMAL@ONNETSOLUTION.CO |                            | N.COM                   | LCOM        |         | 9851012998        |              | 1983-08-15      |                  |  |
| 4   | Father's/Husband Name *     |                     |                |                         |                            | Gender *                |             | Na      | tionality *       |              | 39 Year 4 Mont  | n.               |  |
| ·   | N BISWAS                    |                     |                |                         |                            | Male                    |             |         | NDIAN             |              | AADHAAR         | v                |  |
| N.  | Present Address             |                     |                |                         |                            |                         |             |         |                   |              |                 |                  |  |
| -ri | Village/Street *            |                     |                | PS: •                   |                            |                         |             | PI      | e •               |              |                 |                  |  |
| 2   | AAA                         |                     |                | AA                      |                            |                         |             |         | inter PIN Code    |              |                 |                  |  |
|     | Post Office *               |                     |                | Distri                  | District *                 |                         |             | Sta     | State *           |              |                 |                  |  |
| •   | AA                          |                     |                | AA                      |                            |                         |             | 1       | AA                |              |                 |                  |  |
|     | Permanent Address 💆 se      | me As Present Addre |                |                         |                            |                         |             |         |                   |              |                 |                  |  |
|     | Vilage/Street *             |                     |                | PS: •                   |                            |                         |             | PD      |                   |              |                 |                  |  |
|     | AAA                         |                     |                | AA                      |                            |                         |             | 1       | 41101             |              |                 |                  |  |
|     | Post Office *               |                     |                | Distri                  | ct •                       |                         |             | Sta     | ite *             |              |                 |                  |  |
|     | AA                          |                     |                | AA                      |                            |                         |             |         | i.a               |              |                 |                  |  |
|     | Academic Qualification      |                     |                |                         |                            |                         |             |         |                   |              |                 |                  |  |
|     |                             |                     |                |                         |                            |                         |             |         |                   |              |                 |                  |  |
|     | Madhyamik/10th              | 2008                | WBBSE          | SITY                    | SUBJECT TAKEN              | CGPA                    | 12          | ans.    | 10.3              | 95           | UHALENT TO N    | 51 OF MARKS      |  |
|     | Standard *                  | 7010                | MECHER         |                         |                            | (2010)                  |             |         |                   |              |                 |                  |  |
|     |                             | 1010                | morra          |                         | /_                         | COR                     | 10          |         |                   |              |                 | 0.05             |  |
|     | Graduate *                  | 2013                | UK             |                         | /_                         | CGPA                    | 12          |         | 113               | 95           |                 | 87.88            |  |
|     | Post Graduate               | 2015                | UK             |                         | 11                         | CGPA                    | 9           |         | 7.8               | 100          |                 | 86.67            |  |
|     | Additional Qualification    |                     |                |                         |                            |                         |             |         |                   |              |                 |                  |  |
|     | NAME OF EXAMINATION         | YEAR OF PASSING     | ROARD/UNIVER   | SITY                    | SURJECT TAKEN              | TYPE OF MARKS           | TOTAL M     | 885     | MARKS OBTIANS     | CGPA SC      | NHALENT TO N    | N OF MARKS       |  |
|     |                             |                     |                |                         |                            | REGILIAR                |             |         |                   |              |                 |                  |  |
|     |                             |                     |                |                         | /_                         |                         |             |         |                   |              |                 |                  |  |
|     |                             |                     |                |                         |                            |                         |             |         |                   |              |                 | ADD              |  |
|     | NAME OF EXAMINATION         | YEAR OF PASSING     | BOARD/UNITER   | SITY                    | SUBJECT TAKEN              | TYPE OF MARKS           | TOTAL M.    | 885     | MARKS OBTIANS     | D CEPAER     | UHALENT TO %    | % OF MARKS       |  |
|     | TEST                        | 2012                | WBD            |                         | ALL                        | REGULAR                 | 800         |         | 800               | 100          |                 | 100              |  |
|     |                             |                     |                |                         |                            |                         |             |         |                   |              |                 |                  |  |
|     | NAME OF ORGANIZATION *      |                     |                |                         | DESIGNATION •              | IION *                  |             | RVED FI | ROM *             | SERVED T     | o•              | ACTION           |  |
|     |                             |                     |                |                         |                            |                         |             | id/mm/y | w 0               | dd/mm/y      | ···· D          | ADD              |  |
|     |                             |                     |                |                         |                            |                         |             |         |                   |              | TOTAL EXPERI    | ENCE             |  |
|     | NAME OF ORGANIZATION        |                     |                |                         | DESIGNATION                |                         | 5           | 019-02  | 0M SERVE          | 05-01        | YEAR            | NONTH            |  |
|     | DNNET                       |                     |                |                         | P                          |                         |             | 019-02- | 01 2023           | Total        | 4               | 3                |  |
|     | Upload Documents Rea        | dinstruction        |                |                         |                            |                         |             |         |                   |              |                 |                  |  |
|     |                             |                     |                |                         |                            |                         |             |         |                   |              |                 |                  |  |
|     | Applicant's Recent Image Le | ss than 3 Month O   | CHOOSE         | Apple                   | cant's Signature in Full   | PG Ecomat) S            | HDOSE       | All     | Decument in PD    | F as per lts | truction within | GHODSE           |  |
|     | Affordant a sumflet securit | a o roman)          |                | 0                       | picant's argit(totila), at | () () ()                |             |         | a bicanan (in     | 0,1011011    | and .           |                  |  |
|     |                             |                     |                |                         | Sigu                       | ıature                  |             |         |                   |              |                 |                  |  |
|     |                             |                     |                |                         |                            |                         | •           |         |                   |              |                 |                  |  |
|     |                             |                     |                |                         |                            |                         |             |         |                   |              |                 |                  |  |
|     |                             |                     |                |                         |                            |                         |             |         |                   |              |                 |                  |  |
|     |                             |                     |                |                         |                            |                         |             |         |                   |              |                 |                  |  |
|     | Declaration                 |                     |                |                         |                            |                         |             |         |                   |              |                 |                  |  |
|     |                             |                     |                |                         |                            |                         |             |         |                   |              |                 |                  |  |
|     | I, NIRMAL BISWAS do her     | eby declare that    | All statements | made a                  | nd documents submitt       | ted in this application | are true,   | complet | le and correct to | the best of  | my knowledg     | e and belief and |  |
|     |                             |                     |                |                         |                            |                         |             |         |                   |              |                 |                  |  |

Attel 100 Please in the row of the row of th JR to non do dine the doct of the doct of

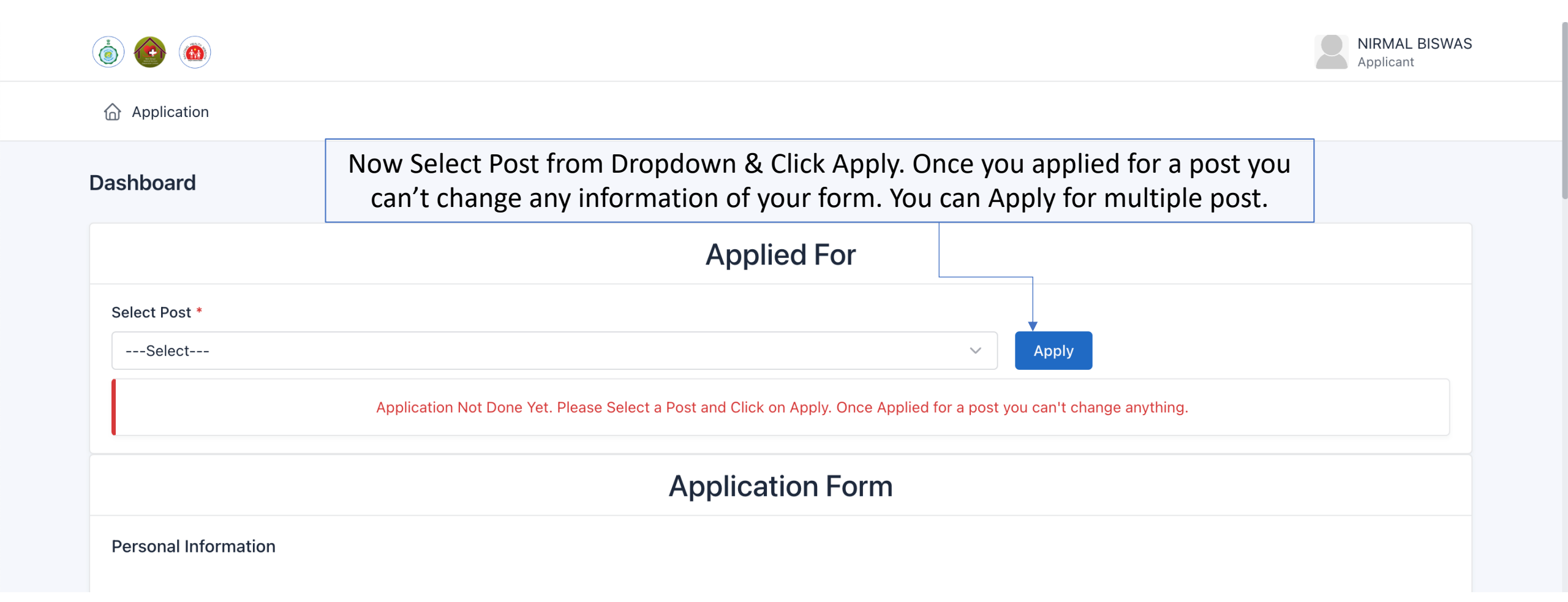

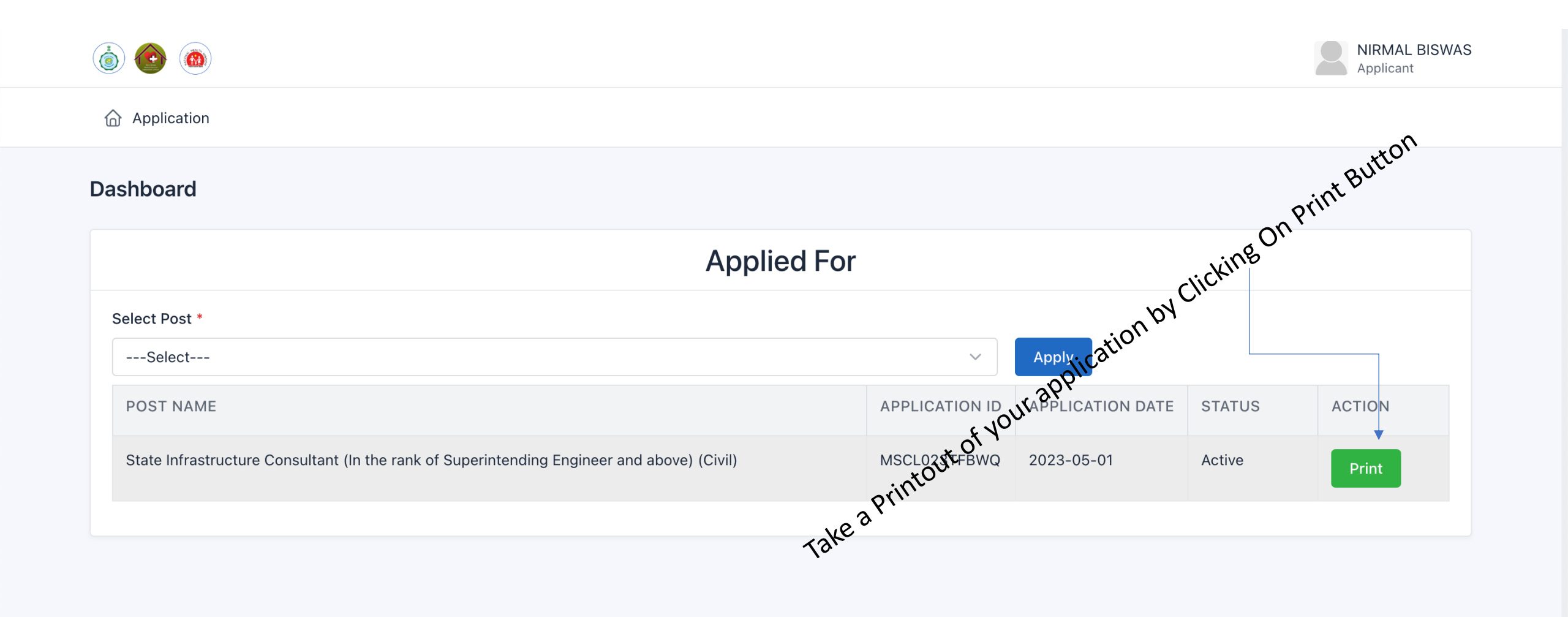